## How to prevent auto updates

- 1. Start Google Play Store
- 2. Open settings 2a 2 11:09 Settings ALL 2b INSTALLED Recently updated Help AirDroid - Rest Device Manager ╤ 📋 10:24 3. Click Auto-update Settings apps GENERAL Notifications ~ Notify me about updates to apps or games that I've downloaded Auto-update apps Auto-update apps at any time. Data charges may apply Auto-add widgets < Automatically add Home screen widgets for new apps 4. Choose "Do not auto-update apps" Auto-update apps Do not auto-update apps Auto-update apps at any time. Data charges may apply. Cancel 5. Untick **Notifications** GENERAL Notifications Notify me about updates to apps or games that I've downloaded Auto-update apps Do not auto-update apps